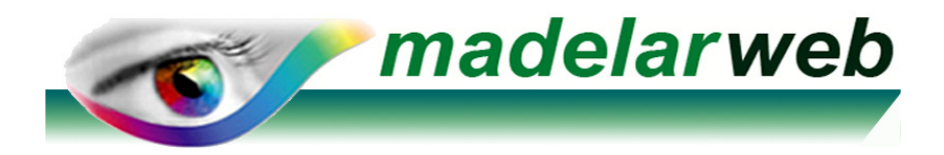

## DATOS para CONFIGURAR MANUALMENTE UNA CUENTA DE CORREO

**IMPORTANTE:** Lo primero es Elegir crear 1 cuenta tipo **POP3** o **POP** (No del tipo **IMAP**)

## **DATOS a INTRODUCIR :**

Nombre de la cuenta : tucorreo@tudominio

(nombre del correo a configurar) (por ejemplo: <u>info@madelarweb.com</u>)

Nombre Servidor Entrante (Protocolo POP3): madelarweb1.vhost.interdominios.com Puerto: Dejarlo en blanco ya que por defecto se suele detectar automáticamente Seguridad de la conexión : SSL/TLS Método de autenticación: Elegir Contraseña cifrada o Detectar automáticamente Nombre de usuario: tucorreo@tudominio (Ojo: Porque es idéntico a tu cuenta de correo) (por ejemplo: info@madelarweb.com)

Nombre Servidor Saliente (Protocolo SMTP):madelarweb1.vhost.interdominios.comPuerto:Dejarlo en blanco ya que por defecto se suele detectar automáticamenteSeguridad de la conexión :SSL/TLSMétodo de autenticación:Elegir Contraseña cifrada o Detectar automáticamente

Opciones de Servidor Saliente (SMTP) Activar *Mi servidor requiere Autenticación* Opciones de Servidor Saliente (SMTP) Activar *El servidor requiere una conexión (SSL)* Opciones de Servidor Saliente (SMTP) Activar *Usar la misma configuración que la de mi servidor de correo de entrada* 

## **EN OPCIONES de correo AVANZADAS :**

1.-Activar la opción: *Dejar una copia de los mensajes en el servidor* (Esto es **Opcional** y se debe activar **si va necesitar compartir ésta cuenta en más equipos**) Sólo la activaremos en el caso que la cuenta **también se desee instalar** posteriormente, **en ordenadores** u **otros dispositivos** distintos. Para configurarlos, se usarán individualmente en cada equipo o dispositivo, los mismos pasos y datos que se exponen en esta hoja.

2.- Activar la casilla *Quitar del servidor cada 15 días* (Activarla siempre)

3.- Activar la casilla *Quitar del servidor al eliminar de Elementos Eliminados* (Activarla siempre)